## FACULTY QUALIFICATIONS SYSTEM NAVIGATING INSTRUCTIONS

## **Signing On**

From the Sign on screen,

**Step 1:** Key in your NSU User ID.

Step 2: Key in your NSU Password.

You are allowed three attempts to sign on. If you are unsuccessful during the third attempt, you will get the following message: Error!! Error!! user ID does not have authorization to access the system. Contact: fqs@nsu.edu

Click on <u>fqs@nsu.edu</u> to send an email requesting your password be reset.

**Step 3:** Click the **Submit** button.

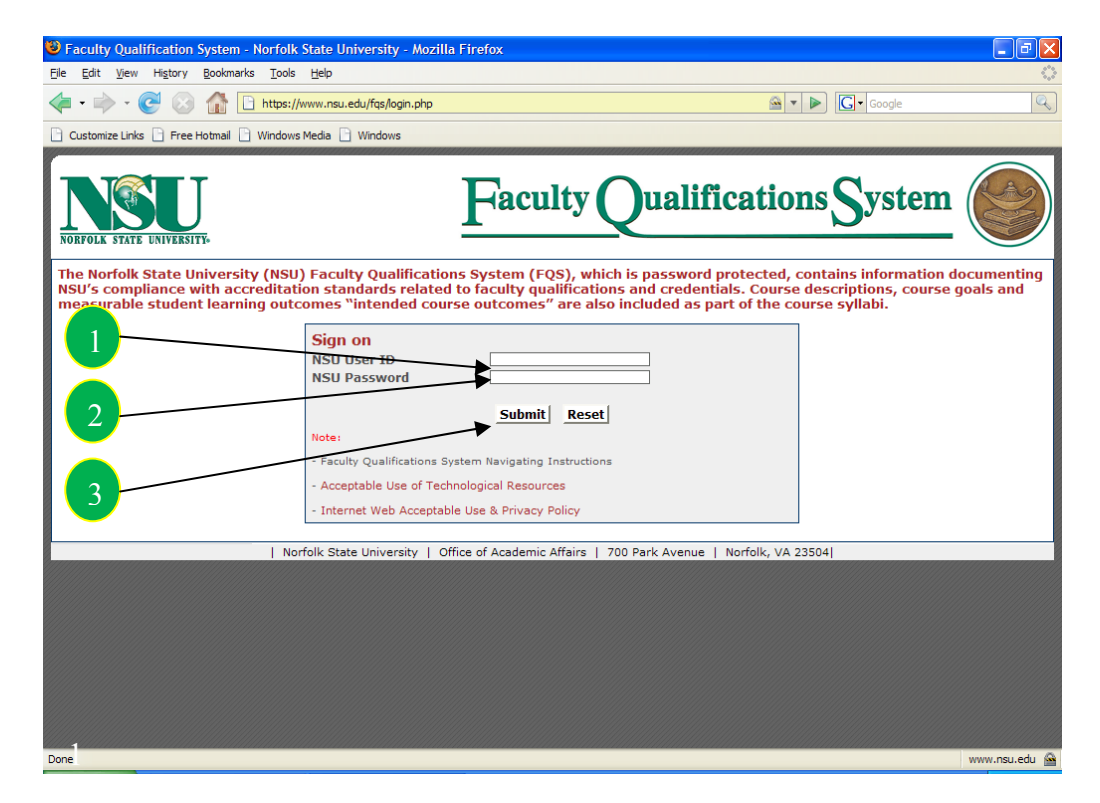

**Step 4:** Click on the **faculty member's name** to review the information. (Selection of name can also be done by selecting (1) school, department, faculty name; (2) keying in the faculty member's last name; or (3) clicking the alphabet of the last name.)